【鏈結帳號說明】

- 建結帳號:[鏈結帳號]能將多個[一般帳號]鏈結至單一登入帳號,但「不具」 申請通行證及查詢列印等功能。
- 適用申請對象:已有多家公司[一般帳號],想要藉由單一帳號進行登入作業者。
- ▶ 申請說明:
  - 若有多個公司需做切換登入,可在完成註冊[一般帳號]後,另新增[鏈結帳號]。
  - 2. 一組[鏈結帳號]可綁定多個[一般帳號],完成綁定後,可藉由單一帳號進行 登入,並切換登入不同的公司。
  - 申請[鏈結帳號]前,請先個別完成每一家公司的[一般帳號]申請,並完成帳 號郵件驗證,以利[鏈結帳號]的綁定。

【一般帳號說明】

- 一般帳號:可直接登入系統,登入後具申請通行證及查詢列印等功能。
- 【適用申請對象】:凡需要登入通行證系統進行申辦相關作業之使用者。
- ▶ 【申請說明】:
  - 1. 每位使用者都必須有個別的[一般帳號]登入港區通行證系統。
  - 2. 若有多家公司之使用者,須依不同統一編號及使用者分別註冊[一般帳號]。

## 通行證管理系統2.0【鏈結帳號】申請

| 步驟一. 至通行證管理 | 2系統登入作業畫面,點擊[申請帳號]。                        |
|-------------|--------------------------------------------|
|             | <b>通行證管理系統</b>                             |
|             | 登入作業                                       |
|             | 使用者帳號                                      |
|             | 使用者废碼                                      |
|             | 登入 □記住我 申請帳號 忘記帳號 忘記 帳號 ○                  |
|             | 2014 © Metronic. Admin Dashboard Template. |

| 步驟二. 申請帳號類型,點擊[鏈結帳號]區塊進入帳號申請填寫畫面。                                                                                                    |
|----------------------------------------------------------------------------------------------------|
| 申請帳號類型                                                                                                    |
| <ul> <li>鍵結結帳號</li> <li>「總用申請對象]: 已內多家公司[一歲<br/>報號],想要藉由當<br/>一般疑道方意入作<br/>案者。</li> <li>「轉號網]:</li> <li>「鏈結帳號]能將多個[一般帳號]鏈結至<br/>當一盘人帳號,但'不具,申閱通行<br/>證及還的別印略功施。</li> <li>1. 續結結號]前,將先個別完成每<br/>一家公司的[一條帳號]前,將先個別完成每<br/>一家公司的[一條帳號]前,第先個別完成每<br/>一家公司的[一條帳號]前,道完成<br/>机號那件驗證,以利j鏈級報號]的講<br/>定。</li> </ul>                                                                      |
| 步驟三. [帳號]欄位,輸入自行設定帳號。<br>步驟四. [姓名]欄位,填寫帳號人員姓名(必須是完整人名,不可為公<br>司名稱)。<br>步驟五. [手機電話]欄位,填寫帳號人員通訊手機電話號碼。<br>步驟六. [Email]欄位,填寫帳號人員通訊郵件信箱。<br>步驟七. [密碼]欄位,填入設定的密碼。<br>步驟八. [確認密碼]欄位,再次填寫設定的密碼。                                                                                                    |
| <ul> <li>概號資料② 概號: 3.例: example1234 ② 姓名*: 4. 需填寫人員完整姓名(例: 王小明) ③ F機電話: 5.例: 0912345678 ② Email*: 6.例: example@gmail.com ③ Email*: 6.例: example@gmail.com ③ 证 確認密碼*: 8. </li> <li>※說明: <ol> <li>帳號所有欄位均可自行輸入與設定。</li> <li>各欄位均為必填,填寫設定規則請點選各欄位 ③ 查閱填寫說明。</li> <li>步驟九.[公司統編]欄位,填入公司統編。</li> <li>步驟十.[公司電話]欄位,填入公司電話。</li> <li>步驟十一.[公司名稱]欄位,填入公司名稱(全街)。</li> </ol> </li> </ul> |
| 步驟十二. [公司地址] 欄位,填入公司地址(完整地址)。<br>步驟十三. 按【送出】。                                                                                                    |
| 公司資料 ⑦<br>公司統編*:9 政府機關可填機關代碼 公司電話 1 0 例:02-12345678#12345 ⑦<br>公司名稱*1 7例:臺灣港務股份有限公司基隆分 ⑦ 公司地址 1 2 例:804004高雄市鼓山區蓬萊路10 ⑦<br>13. 送出                                                                                                    |

| hep.utron.tw 顯示<br>確定要送出申請??                                                                                                    |
|----------------------------------------------------------------------------------------------------|
| 鏈結帳號申請 確定 取消                                                                                                    |
| 帳號資料 ⑦                                                                                                    |
| 步驟十五. 系統訊息[鏈結帳號資料已經成功送出,請收取驗證信!!],<br>按【確定】。                                                                                                    |
| hep.twport.com.tw 顯示<br><sup>擁結頓號資料已經成功送出,讓收取驗證值!!</sup><br>確結 帳號申請                                                                                                    |
| 帳號資料③                                                                                                    |
| ※說明:                                                                                                    |
| 若無法送出(畫面無反應),請檢查是否出現 欄位,依填寫規則修正。                                                                                                    |
| 限號為目行設定,如出現"限號已經存在",請重設具他限號。                                                                                                    |
| 步驟十六. 註冊完華後, 請查閱電子郵件信箱。應會收到[通行證系統                                                                                                    |
| 鏈結帳號註冊通知信件]Email。                                                                                                    |
| 請依郵件內容,點擊下面的連結完成Email驗證(驗證信不可<br>轉去至其他信約做驗證)。                                                                                                    |
| 持可主共心信相风微超)。                                                                                                    |
|                                                                                                    |
| 酒園圃竹道週用管理系統上作小姐     16:08       通行證系統鏈結帳號註冊通知信件     印 亩 …       收件人:     on.com.tw                                                                                                    |
| 7       超信道證用管理系统進行時後Wiport.com.tw>       1608         通行證系統鏈結構就註冊通知信件       P       面         軟件人:       on.com.tw       2         錢大明 您好:       感謝您在通行證系統上註冊了一個新鏈結帳號number01, 請點擊下面的連結完成Email驗證, 驗證成功即可登入通行證系統進行一般帳號鄉定功能。         無法點選時請複製下列網址至您的瀏覽器網址列。         ※注意:認證信有效時限為24小時, 24小時後認證連結將自動失效, 需重新登入申請補發。                                                                                                    |
| 1008       通行證系統鏈結構就註冊通知信件       口 宜 …         過行證系統鏈結構就註冊通知信件       口 宜 …         軟件人 : on.com.tw       2         送大明 您好:       感謝您在通行證系統上註冊了一個新鏈結帳號number01, 請點擊下面的連結完成Email驗證, 驗證成功即可登入通行證系統進行一般帳號綁定功能。         無法點選時請複製下列網址至您的瀏覽器網址列。       .         ※注意:認證信有效時限為24小時, 24小時後認證連結將自動失效, 需重新登入申請補發。       .         https://hep.twport.com.tw/twportpassbeta/Home/ConfirmEmail?userId=382d00b2-4a5e-4210-d32d-       .         08da5a6f4a4e&ccode=CfD18F4MpvtB08tlrhM48VNcL/pyvRMt2wf11snj3FLeVXxoOfpeCfO10%2FByuTYcZInqr0G88Exlw%2BvIBm2lgmNlbzvG0L2SMwiPclw9bY%       .         2FdhAlpmdRq7nHf4BqtP7KTxiCecw3D8DaqPkrFO6qpMDZfSAuHkdp0aUj4xabS%2F651M3Vm%2BejTcOQhyNxxWO9ngSz5t8HtrYFz2F3hViJJDgUMW87nRd1hx       .         VSpeNJ4focWNXZSmaKXX%2FsLEZBK%2FzWibhoNIQ%3D%3D       .       .                                                                                                    |
| 電磁電力電通用管理発現上作少强(hep@ktwport.com.tw>       1608         通行選系統鏈結構驗註冊通知個件<br>效件人:       P 官 …         錢大明 您好:       on.com.tw         感謝您在通行證系統上註冊了一個新鏈結帳號number01, 讀點擊下面的連結完成Email驗證, 驗證成功即可登入通行證系統進行一般帳號綁定功能。         無法點選時請複製下列網址至您的瀏覽器網址列。         ※注意:認證信有效時限為24小時, 24小時後認證連結將自動失效, 需重新登入申請補發。         Mttps://hep.twport.com.tw/twportpassbeta/Home/ConfirmEmail?userId=382d00b2-4a5e-4210-d32d-         08da5a6f4a4e&code=CfDl8F4MpvtB08thrhM48VNcL/pyvRMt2wf1Jsnj3FLeVtxoOfpeCf010%2FByuTYcZInqr0G8sExtw%2BvIBm2lgmNibzvG0L2SMwiPclw9bY%         2FdhAlpmdRq7nHf4BqtP7KTxiCecw3D8DaqPkrF06qpMDZfSAuHkdp0aUj4xabS%2F651M3Vm%2BejTcQQhyNxxWO9ngSz5t8HtrYFz2F3hViJDgUMW87nRd1hx         VSpeN4focWNXZSmaKXX%2FsLEZBK%2FZWibhoNIQ%3D%3D         **注意事項:                                                                                                    |
|                                                                                                    |
| ● 建築市造費用管理条線上打小猫 <a href="https://ipublic.om.tw/">          通行選系規鏈結螺結正冊型加層性       □ 宜 …         酸什:       vn.com.tw         総大明 您好:       感謝您在通行證系统上註冊了一個新鏈結帳號number01, 講動擎下面的連結完成Email驗證, 驗證成功即可登入通行證系統進行一般帳號期定功能,         無法點選時請複製下列網址至您的瀏覽器網址列。      </a>                                                                                                    |
| ● 推動使力量使用度を発生したり強く内容にないれい?       □ 1038         通行混系紙総結構設計画表に開作<br>軟件 : oncontv       □ 1019          ● 101          ● 1019          ● 1019          ● 1019          ● 1019          ● 1019          ● 1019          ● 1019          ● 1019          ● 1019          ● 1019          ● 1019          ● 1019          ● 1019          ● 1019          ● 1019          ● 1019          ● 1019          ● 1019          ● 1019          ● 1019          ● 1019          ● 1019          ● 1019          ● 1019          ● 1019          ● 1019          ● 1019          ● 1019          ● 1019          ● 1019          ● 1019          ● 1019                                                                                                    |
| ●         離雪運動用電電装装上的小帽: chegleshpottcontus*         □         □         □         □         □         □         □         □         □         □         □         □         □         □         □         □         □         □         □         □         □         □         □         □         □         □         □         □         □         □         □         □         □         □         □         □         □         □         □         □         □         □         □         □         □         □         □         □         □         □         □         □         □         □         □         □         □         □         □         □         □         □         □         □         □         □         □         □         □         □         □         □         □         □         □         □         □         □         □         □         □         □         □         □         □         □         □         □         □         □         □         □         □         □         □         □         □         □         □         □         □         □         □ |

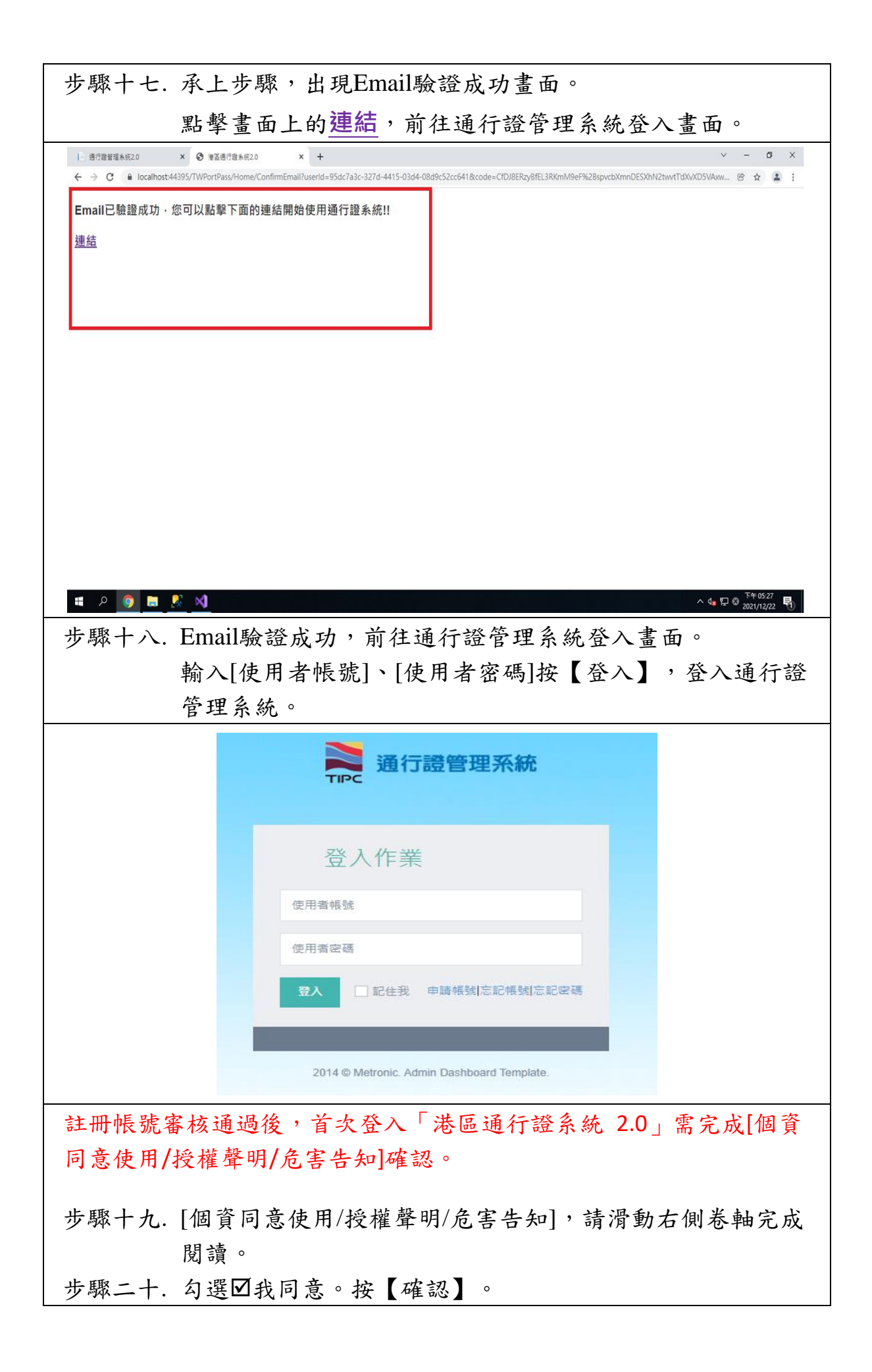

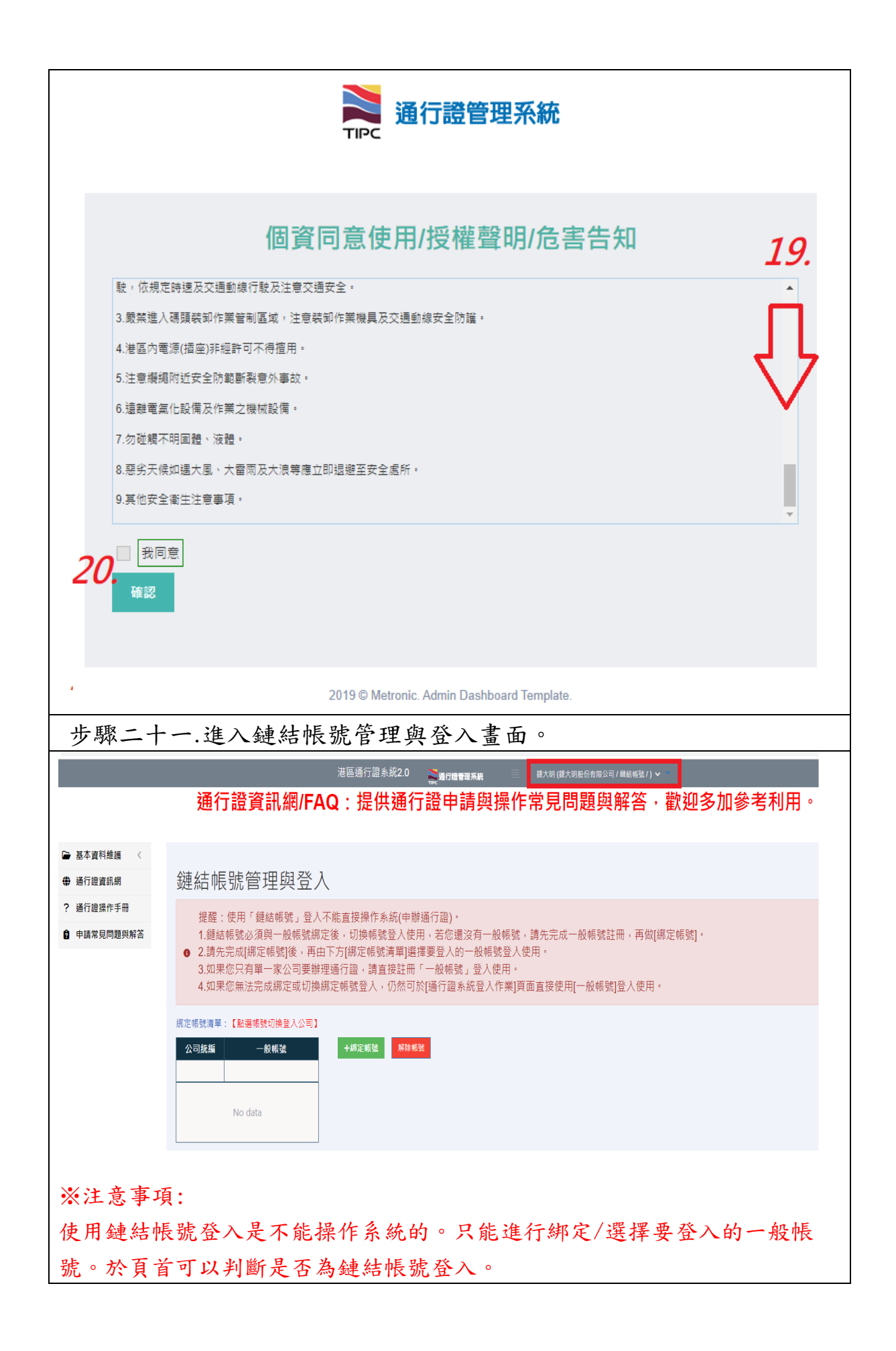

綁定一般帳號(將鏈結帳號與要登入的公司一般帳號做綁定)

| 步驟一.                                                                                              | 進入鏈結帳號管理與登入畫面。                                                                                                    |
|---------------------------------------------------------------------------------------------------|----------------------------------------------------------------------------------------------------|
| 步驟二.                                                                                              | 點選【綁定帳號】鈕,進行一般帳號綁定。                                                                                                    |
|                                                                                                   | <sup>港區通行證余統20</sup> ्ॣ <del>≋ศตตรลผ</del> <sup>鐵大ആ(៥大ആ區的街頭公व)/總統電找/)~<br/>通行證資訊網/FAQ:提供通行證申請與操作常見問題與解答,歡迎多加參考利用。</sup>                                                                                                    |
| <ul> <li>● 基本資料維護 &lt;</li> <li>● 通行證資訊網</li> <li>● 通行證據作手冊</li> <li>● 申請常見問題與解答</li> </ul>       | <ul> <li>         鏡結帳號管理與登入         提醒:使用「鏈結帳號」登入不能直接操作系統(申辦通行論)。         1.鏈結帳號必須與一般帳號辦定後,切換帳號登入使用,若您還沒有一般帳號」踏先完成一般帳號註冊,再做[綁定帳號]。         2.請先完成[綁定帳號]後,再由下方[綁定帳號]單]建擇要登入的一般帳號登入使用。         3.如果您只有單一家公司要辦理通行證,讀直接註冊「一般帳號」登入使用。         4.如果您無法完成绑定或切換綁定帳號登入,仍然可於[通行證系統登入作業]頁面直接使用[一般帳號]登入使用。         #如果您無法完成绑定或切換綁定帳號登入,仍然可於[通行證系統登入作業]頁面直接使用[一般帳號]登入使用。         #如果您無法完成绑定或切換綁定帳號登入,仍然可於[通行證系統登入作業]頁面直接使用[一般帳號]登入使用。         /// / / / / / / / / / / / / /</li></ul> |
| 步驟三.<br>步驟四.<br>步驟五.<br>步驟六.                                                                      | [帳號]欄位,輸入要綁定的一般帳號。<br>[密碼]欄位,輸入該筆綁定帳號原設定登入密碼。<br>按【綁定】。<br>系統訊息"[鏈結帳號綁定驗證碼通知]已發送到被綁定帳號的<br>Email信箱!請聯繫帳號使用者取得[驗證碼]。",按【確<br>定】。                                                                                                    |
| 帳號綁定                                                                                              | hep.twport.com.tw 顯示<br>[麵結帳號绑定驗證碼通知]已發送到被绑定帳號的 Email值箱!!!<br>請聯動帳號使用者取得[驗證碼]。<br>礦定                                                                                                    |
| 綁定一般帳號                                                                                            |                                                                                                    |
| 帳號*:                                                                                              | account001 图碼*:                                                                                                    |
|                                                                                                   | 第定 放棄 港區通行證系統20 產業的增速要素素 ■ 能均(億大物是66角和公司/自給低量/) > 通行證資訊網/FAQ:提供通行證申請與操作常見問題與解答,歡迎多加參考利用。                                                                                                    |
| <ul> <li>■ 基本資料維護 <!--/li--> <li>● 通行證資訊線</li> <li>● 通行證媒作手冊</li> <li>● 申請常見問題與解答</li> </li></ul> | <ul> <li>鏈結帳號管理與登入</li> <li>提醒:使用「鏈結帳號」登入不能直接操作系統(申辦通行證)。</li> <li>1.鏈結帳號必須與一般帳號部定後,切換帳號登入使用,若您還沒有一般帳號,請先完成一般帳號註冊,再做[綁定帳號]。</li> <li>2.請先完成[綁定帳號]後,再由下方[綁定帳號清單]選擇要登入的一般帳號登入使用。</li> <li>3.如果您只有單一家公司要辦理通行證,請直接註冊「一般帳號」登入使用。</li> <li>4.如果您無法完成綁定或切換鄉定帳號登入,仍然可於[通行證系統登入作業]頁面直接使用[一般帳號]登入使用。</li> </ul>                                                                                                    |
|                                                                                                   | 公司該編 ──般報號 +綱定報號 #該報號       Alt111111     account001                                                                                                    |

| 步驟七.                                                                                                    | 被選擇綁定的                                                                                                    | 一般帳號使用者                                                                                     | 者會收到郵/                                           | 件通知,需由原帳號使                                                                     |
|----------------------------------------------------------------------------------------------------|----------------------------------------------------------------------------------------------------|---------------------------------------------------------------------------------------------|--------------------------------------------------|--------------------------------------------------------------------------------|
|                                                                                                    | 用者提供[驗言                                                                                                    | 登碼]給鏈結帳號                                                                                    | 管理員進行                                            | 亍驗證。                                                                           |
| 〇 港區通行證通<br>港區通行證通<br>收件人 :                                                                                                    | 用管理系统工作小组 <hep@twport.com.tw><br/>用管理系统鏈結辊號绑定驗證碼通知信<br/>L.com.tw</hep@twport.com.tw>                                            |                                                                                             |                                                  | 16:30<br>戸 窗 …                                                                 |
| 王小花悠好:<br>您的港區通行證<br>驗證碼: 857624<br>※注意事項:<br>1.驗證碼有效時<br>2.如果您未提供執<br>(此mail為系統發<br>服務)                                                                                                    | 通用管理系統帳號(account001)已                                                                                                    | 波 錢大明 使用者納入绑定,如果確認<br>動失效,需重新绑定帳號。<br>的港區通行證通用管理系統帳號密碼<br>%8:00~18:00洽客服專線:0809-0           | 8允許被绑定,請將下方驗<br>可能外洩,請盡速至系統選<br>88-568免付費,或發送E-m | 證碼提供給 錢大明 進行最後绑定驗證。<br>聲更您的使用者密碼。<br>hail至 <u>twport@utron.com.tw</u> ,客服將儘快為您 |
| 步驟八.                                                                                                    | 承上取得[驗言<br>號]。<br>於26位數字                                                                                                    | 登碼],於綁定帳<br>聆證碼],於【1                                                                        | 號清單點邊                                            | 選要驗證的[一般帳                                                                      |
| 少~~~~~~~~~~~~~~~~~~~~~~~~~~~~~~~~~~~~~                                                                                                    | 荆八[0位数丁                                                                                                    | 树田心门,女人。                                                                                    | 双起                                               |                                                                                |
| <ul> <li>鏈結帳號管3</li> <li>提醒:使用「鏈</li> <li>1.鏈結帳號必須</li> <li>2.請先完成[綁定</li> <li>3.如果您只有單</li> <li>4.如果您無法完/</li> </ul>                                                                                                    | 理與登入<br>結構號」登入不能直接操作系統(申前<br>與一般構就都定後、切換構號登入使<br>帳號(後,再由下方(將定帳誘導單)題<br>-家公司要辦理通行證,講直接註冊<br>成都定或切換綁定帳號登入,仍然可                     | 通行證)。<br>用,若從還沒有一般帳號,請先完成一部<br>需要登入的一般帳號發入使用。<br>「一般帳號」登入使用。<br>《[通行證系統登入作藥]頁面直接使用[一        | Q帳號註冊,再做[绑定帳號]。<br>般帳號]登入使用。                     |                                                                                |
| 總定帳號清單:【點選帳號<br>公司統編 —                                                                                                    | 的接登入公司】<br>投紙號 +                                                                                                    | 96                                                                                          |                                                  |                                                                                |
| A1111111 account001                                                                                                    | <ul> <li>         8.        </li></ul>                                                                                          | account001<br>王小花<br>Su h.com.tw                                                            | 상司施維:<br>公司名稱:<br>公司電話:<br>오지                    | A11111111<br>王小花的旁阔公司<br>07-1234567                                            |
| ※注意事:                                                                                                    | 項:                                                                                                    |                                                                                             |                                                  |                                                                                |
| 驗證碼有刻                                                                                                    | ☆時限為 24 小Ⅰ                                                                                                    | , 24 小時後驗。                                                                                  | 證碼將自動                                            | 失效,可點擊【補發驗證                                                                    |
| 信】重新                                                                                                    | 發送驗證碼郵件                                                                                                    | 0                                                                                           | •••••                                            |                                                                                |
| 步驟十.                                                                                                    | 系統訊息[帳影                                                                                                    | 虎綁定驗證成功                                                                                     | !!] 按【確)                                         | 定】。                                                                            |
|                                                                                                    | 港區通行證系編                                                                                                    | 充2. hep.twport.com.tw 顯示                                                                    |                                                  | 繊結帳號 / ) ♥                                                                     |
| 通行證資詞                                                                                                    | 汛網/FAQ:提供                                                                                                    | · · · · · · · · · · · · · · · · · · ·                                                       | 確定                                               | 解答,歡迎多加參考利用。                                                                   |
|                                                                                                    | 进展通行语                                                                                                    | 系统2.0                                                                                       | **                                               | Ractor / Nor                                                                   |
| 通行證                                                                                                    | 資訊網/FAQ:提伯                                                                                                    | 共通行證申請與操作                                                                                   | 常見問題與解                                           | 答,歡迎多加參考利用。                                                                    |
| 鏈結帳號                                                                                                    | 管理與登入                                                                                                    |                                                                                             |                                                  |                                                                                |
| 提醒:使用<br>1.鏈結帳號<br>● 2.請先完成[<br>3.如果您只<br>4.如果您無)                                                                                                    | 「鏈結帳號」登入不能直接操作<br>必須與一般帳號綁定後,切換帳<br>/<br>-<br>/<br>-<br>/<br>-<br>/<br>-<br>/<br>-<br>/<br>-<br>/<br>-<br>/<br>-<br>/<br>-<br>/ | 系統(申辦通行證)。<br>就登入使用,若您還沒有一般帳號,<br>就清單)選擇要登入的一般帳號登入(<br>直接註冊「一般帳號」登入使用。<br>,仍然可於[通行證系統登入作業]頁 | ,請先完成一般帳號註冊,<br>更用。<br>面直接使用[一般帳號]登 <i>)</i>     | ・再做[綁定帳號]。<br>入使用。                                                             |
| 湖定報號清單:【點] 公司統績 A11111111 account A11111111 account A11111111 account A11111111 Account A111111111 Account A1111111111 Account A111111111 A11111111 A11111111 A1111111 | 基係號切換登入公司)<br>一般條號<br>                                                                                                    | NV 10: 4E 10:                                                                               |                                                  |                                                                                |

| ※注意事項:多筆一般帳號綁定,請重複操作步驟2~步驟10。                                                                                                    |   |
|----------------------------------------------------------------------------------------------------|---|
| 步驟十一.承上個步驟系統驗證成功後,於綁定帳號清單點選要登入的                                                                                                    | 内 |
| [一般帳號]切換登入公司。                                                                                                    |   |
| 步驟十二.右側將帶出該一般帳號相關資訊,按【登入】。                                                                                                    |   |
| <sup>潤医通行證素紙2.0</sup>                                                                                                    |   |
| 鏈結帳號管理與登入                                                                                                    |   |
| <ul> <li>提醒:使用「鏈結轉號」登入不能直接操作系統(申辦通行證)。</li> <li>1.鏈結轉號必須與一般轉號鄰定後,切換轉號登入使用,若您還沒有一般轉號。請先完成一般轉號註冊,再做[綁定頓號]。</li> <li>2.請先完成[綁定帳號]後,再由下方[綁定帳號]遭攫要登入的一般頓號登入使用。</li> <li>3.如果您只有單一家公司要辦理通行證,請直接註冊「一般帳號」登入使用。</li> <li>4.如果您無法完成綁定或切換綁定帳號登入,仍然可於[通行證系統登入作業]頁面直接使用[一般轉號]登入使用。</li> </ul>                                                                                                    |   |
| 規定結號溝庫:【記機構號切換量入公司】           公司統編         一般報號         解除機器                                                                                                    |   |
| A11111111 account001 #1號: susantest03 公司統編: 00000008                                                                                                    | ] |
| 0000000         susantestos         11.         使用者名稱:         測試員三         公司名稱:         測試量結果因公司           00000009         susantesto5         個語:         comtw         公司電話:         0910000000                                                                                                    | 5 |
| © E≝8€#≅"<br>12. 2^                                                                                                    |   |
| 步驟十三.成功使用[綁定帳號身分]登入通行證系統,可進行申請通行                                                                                                    | 證 |
| 及查詢列印等作業。(頁首可以核對登入的公司名稱)                                                                                                    |   |
| 港區通行總系統2.0 論(5)時間編集(4) 別は賞言(5)は三気紀の方限公司//8回業者/) >                                                                                                    |   |
| 通行證資訊網/FAQ:提供通行證申請與操作常見問題與解答·歡迎多加參考利用。                                                                                                    |   |
| <ul> <li>□ ####行證 &lt;</li> <li>□ ####行證 &lt;</li> <li>□ ####行證 &lt;</li> <li>□ ####行證 </li> <li>□ ####/mage</li> <li>□ ####/mage</li> <li>□ #####/mage</li> <li>□ ####/mage</li> <li>□ ####/mage</li> <li>□ ####/mage</li> <li>□ ####/mage</li> <li>□ #####/mage</li> <li>□ ####/mage</li> <li>□ #####/mage</li> <li>□ #####/mage</li> <li>□ ####################################</li></ul> |   |
| 港區通行證通用管理系統工作小組 敬上                                                                                                    | - |
| 步驟十四.滑鼠鼠標指向畫面頂部帳號人員(公司名稱)位置,點選[前行                                                                                                    | 主 |
| 鏈結帳號管理與登入],可回到鏈結帳號管理介面。(可重新                                                                                                    | 選 |
| 擇不同的綁定帳號登入)                                                                                                    |   |
| 步驟十五.滑鼠鼠標指向帳號人員(公司名稱)位置,點選[登出],可直                                                                                                    | 接 |
| 登出(回到登入作業書面)。                                                                                                    |   |
|                                                                                                    |   |
| 港區通行證系統2.0 編唱行機管理系統                                                                                                    |   |
| 敬爱的業者 您好:                                                                                                    |   |
| 若遇客服專線滿線,使用電話語音留言系統,客服人員將於服務時間內備速回覆您,                                                                                                    |   |
| 如未能於一天內收到回覆,請改以客服信箱(twport@utron.com.tw)與客服人員聯繫。                                                                                                    |   |
| <                                                                                                    |   |
| 港區通行證通用管理系統工作小組 敬上                                                                                                    |   |

解除一般帳號綁定:由[鏈結帳號]操作解除綁定

| 步驟一.使用鏈結帳號登入通行證管理系統,進入鏈結帳號管理與登                                                                                                    |  |  |  |  |
|----------------------------------------------------------------------------------------------------|--|--|--|--|
| 入畫面。                                                                                                    |  |  |  |  |
| 步驟二.於綁定帳號清單點選要解除的[一般帳號]列。                                                                                                    |  |  |  |  |
| 步驟三. 點選【解除帳號】按鈕。                                                                                                    |  |  |  |  |
| 步驟四. 系統訊息[請確認解除綁定帳號為:【XXXX】!!],按【確定】                                                                                                    |  |  |  |  |
| 後即解除該筆帳號綁定。                                                                                                    |  |  |  |  |
| <sup>港區通行證系統2</sup> hep.twport.com.tw 賬示<br>通行證資訊網/FAQ:提供通<br><sup>離電影解與應定循號為:</sup> 〔account001〕Ⅱ<br><i>4.</i> ■型<br>素演                                                                                                    |  |  |  |  |
| 鏈結帳號管理與登入                                                                                                    |  |  |  |  |
| 提醒:使用「鏈結帳號」登入不能直接操作系統(申辦通行證)。<br>1.鏈結帳號必須與一般帳號綁定後,切換帳號登入使用,若您還沒有一般帳號,請先完成一般帳號註冊,再做[綁定帳號]。<br>● 2.請先完成[綁定帳號]後,再由下方[綁定帳號清單]選擇要登入的一般帳號登入使用。<br>3.如果您只有單一家公司要辦理通行證,請直接註冊「一般帳號」登入使用。<br>4.如果你無注意式網定或印刷總定幅輕整入,仍然可於[通行證系統整入作業]百而直接使用[一船帳號]登入使用。 |  |  |  |  |
|                                                                                                    |  |  |  |  |
| 公司统编 一般帳號 并绑定帳號 解除机策                                                                                                    |  |  |  |  |
| A11111111 account001 2. 《號: account001 公司統編: A1111111                                                                                                    |  |  |  |  |
| 00000008         susantest03         使用者名稱:         王小花         公司名稱:         王小花的有限公司                                                                                                    |  |  |  |  |
| 00000000         susantestud+         值籍:         2000.100         公司電話:         07-1234567                                                                                                    |  |  |  |  |
| <ul> <li>○ 已通過開設!!</li> <li>登入</li> </ul>                                                                                                    |  |  |  |  |
|                                                                                                    |  |  |  |  |
| ※注意事項:帳號解除綁定後,仍可透過[綁定帳號]步驟(重新取得驗證碼)                                                                                                    |  |  |  |  |
| 再次加入绑定。                                                                                                    |  |  |  |  |

解除一般帳號綁定:由[一般帳號]自行解除被綁定

| 步驟一.                                                                                                    | 使用一般                                                                   | <b>と帳號</b> 登入i                                                 | 通行證管理系                                                | 、統,點                                                                                    | 選[基本資料維護]                               | ,點  |
|----------------------------------------------------------------------------------------------------|------------------------------------------------------------------------|----------------------------------------------------------------|-------------------------------------------------------|-----------------------------------------------------------------------------------------|-----------------------------------------|-----|
|                                                                                                    | 選[帳號]                                                                  | 資料修改]。                                                         |                                                       |                                                                                         |                                         |     |
| 步驟二.                                                                                                    | 點選【解                                                                   | <b>解除</b> 綁定】                                                  | 安鈕。                                                   |                                                                                         |                                         |     |
| ナ豚ニ                                                                                                    | <b>幺</b> 統訂自                                                           | 「確定更解                                                          | ~<br>险绑定??],                                          | 按【磁学                                                                                    | è】。                                     |     |
| 少州一·                                                                                                    | 不到的心                                                                   | 山睡头如你                                                          | 你师父…」                                                 | √又 ⊾ <sup>∞</sup> ∉∧                                                                    | 、 ~ ~ ~ ~ ~ ~ ~ ~ ~ ~ ~ ~ ~ ~ ~ ~ ~ ~ ~ | 贴如  |
| 少厥四.                                                                                                    | <b>杀</b> 統 訊 忐                                                         | 3.[忙號胖係]                                                       | 斜足成切!!]                                               | ,妆【』                                                                                    | 唯化」。印件你们                                | 弧种  |
|                                                                                                    | 定。                                                                     |                                                                |                                                       |                                                                                         |                                         |     |
| ※帳號被                                                                                                    | ,绑定資訊                                                                  | .(已綁定並!                                                        | 驗證)                                                   |                                                                                         |                                         |     |
|                                                                                                    | 通行證資訊                                                                  | <sup>港區通行證系統2.0</sup><br>,網/FAQ:提供通行                           | Sanatasa<br>「證申請與操作常見                                 | 11月1日<br>11日日日<br>11日日日<br>11日日日<br>11日日<br>11日日<br>11日日                                | `<br>歡迎多加參考利用。                          |     |
|                                                                                                    | ~ 13 14 2 5 11                                                         |                                                                |                                                       |                                                                                         |                                         |     |
| <ul> <li>図 人員通行證</li> <li></li> <li></li></ul> | 帳號資料修改                                                                 |                                                                |                                                       |                                                                                         |                                         |     |
| ► 基本資料維護 < ○ 法可基本資料 ○ 公司基本資料 ○ 人員資料                                                                                                    | 1.公司電話為顯示在申請單言<br>2.在此修改公司電話並不會請單言<br>3.一般報號只可被一個鏈結號<br>4.您的系統報號已被網定,要 | [訊的連結電話。]<br> 步變頁[基本資料維護 公司基本資料 公司<br>[號網定。<br>自行解除規定講按[解除規定]。 | 司電話]。                                                 |                                                                                         |                                         |     |
| ● 車輛資料<br>① 速港事由維護                                                                                                    | 帳號資料                                                                   |                                                                |                                                       |                                                                                         |                                         |     |
| <ol> <li>1.2 帳號資料修改</li> <li>Q 查詢列印作業 &lt;</li> </ol>                                                                                                    | 帳號:                                                                    | susantest04                                                    |                                                       | 姓名*:                                                                                    | 測試員四                                    | 0   |
| 通行證資訊網                                                                                                    | 手機電話*:                                                                 | 0912345678                                                     | 0                                                     | 公司電話*:                                                                                  | 0912345678                              | 9 0 |
| <ul> <li>通行證操作手冊</li> <li>由時常日間期間報答</li> </ul>                                                                                                    | Email* :                                                               | com.tw                                                         | 0                                                     |                                                                                         |                                         |     |
|                                                                                                    | 修改密碼                                                                   |                                                                |                                                       |                                                                                         |                                         | _   |
|                                                                                                    | 帳號被绑定資訊(已绑定                                                            | 並驗證)                                                           |                                                       |                                                                                         |                                         |     |
|                                                                                                    | 鑓結帳號使用者:                                                               | 錢大明                                                            |                                                       | 鏈結帳號所屬公司:                                                                               | 錢大明股份有限公司                               |     |
|                                                                                                    | 總定日期:                                                                  | 2022/06/30                                                     |                                                       | 解除跳定 2.                                                                                 |                                         |     |
|                                                                                                    |                                                                        |                                                                | 儲存                                                    | 離開                                                                                      |                                         |     |
| ※帳號被                                                                                                    | ,绑定資訊<br>通行證資訊                                                         | .(已绑定未思<br><sup>相接通行道来起20</sup><br>網/FAQ:提供通行                  | 驗證)<br><u>≩andesa⊼a</u> <sup>200</sup> €<br>5證申請與操作常見 | <sup>ਗ਼ਫ਼ਖ਼ਫ਼ਖ਼ਖ਼ਖ਼ਖ਼ਖ਼ਖ਼ਖ਼ਖ਼ਖ਼ਖ਼ਖ਼ਖ਼ਖ਼ਖ਼ਖ਼ਖ਼ਖ਼ਖ਼ਖ਼ਖ਼ਖ਼ਖ਼ਖ਼ਖ਼ਖ਼ਖ਼ਖ਼ਖ਼ਖ਼ਖ਼ਖ਼ਖ਼ਖ਼ਖ਼</sup> | 、<br>歡迎多加參考利用。                          |     |
| 国 人員通行證 <                                                                                                    | 能够多到权力                                                                 |                                                                |                                                       |                                                                                         |                                         |     |
| <ul> <li>車輛通行超 く</li> <li>基本資料維護 く</li> <li>団 公司基本資料</li> <li>合 人員資料</li> </ul>                                                                                                    | 1.公司電話為顯示在申請單調<br>2.在此修改公司電話並不會師<br>3.一般嗎號只可被一個鏈結例<br>4.您的系統嗎就已被將定,要   | 記的連結電話。<br>沙療童[基本資料維護/公司基本資料/公司<br>酸端定。<br>自行解除病定講按[解除病定]。     | 可電話] -                                                |                                                                                         |                                         |     |
| ● 単純 <u>女</u> 和<br>② 進港事由維護<br>● . <b>總務資料修改</b>                                                                                                    | 帳號資料                                                                   |                                                                |                                                       |                                                                                         |                                         |     |
| Q 查詢列印作業 <                                                                                                    | 顿號:                                                                    | susantest05                                                    |                                                       | 姓名*:                                                                                    | 王中明                                     | 0   |
| <ul> <li>● 通行證實訊網</li> <li>? 通行證操作手冊</li> </ul>                                                                                                    | 手機電話*:<br>Email*:                                                      | 0912345678                                                     | 0                                                     | 公司電話*:                                                                                  | 07-12345678                             | 0   |
| 申請常見問題與解答                                                                                                    | 修改密碼                                                                   |                                                                |                                                       |                                                                                         |                                         |     |
|                                                                                                    | 帳號被绑定資訊(已绑定                                                            | 尚未驗證)                                                          |                                                       |                                                                                         |                                         |     |
|                                                                                                    | <i>鏈結帳號使用者</i> :                                                       | 錢大明                                                            |                                                       | 鏈結帳號所屬公司:                                                                               | 鏡大明股份有限公司                               |     |
|                                                                                                    | 颜正口雨:                                                                  | 2022/06/30                                                     |                                                       | WHILE DE LE                                                                             |                                         |     |
|                                                                                                    |                                                                        |                                                                | 儲存                                                    | 離開                                                                                      |                                         |     |
| 1                                                                                                    |                                                                        |                                                                |                                                       |                                                                                         |                                         |     |
|                                                                                                    |                                                                        |                                                                |                                                       |                                                                                         |                                         |     |

| ※帳號被綁定資訊(未被綁定)                                                                                                    |                                                                     |                                                          |        |                |                    |                |
|----------------------------------------------------------------------------------------------------|---------------------------------------------------------------------|----------------------------------------------------------|--------|----------------|--------------------|----------------|
|                                                                                                    | 通行證資訊                                                               | <sup>港區通行證系統2.0</sup> ⋛ <mark>⊯門⊯</mark><br>網/FAQ:提供通行證申 | 請與操作常見 | 問題與解答          | · 歡迎多加參考利用         | •              |
| 図 人員通行證         く           図 車舗通行證         く           ● 基本査目論述         く           日 公司基本資料         く           ○ 公司基本資料         人員資料           ※ 小員資料         ・ | 報號資料修改<br>1公司電話為總元在申請單設<br>2 在此修改公司電話並不審局<br>3 一般機能只可被一個講話机<br>報號資料 | 和沙漠島電話。<br>伊里更基本資料維護/公司基本資料/公司電話]。<br>携度定。               |        |                |                    |                |
| <ul> <li>① 担決事由通信</li> <li>● 構成資料條改</li> <li>Q. 查請列印作業 </li> <li>● 通行證實訊刷</li> <li>? 通行證據作手冊</li> <li>● 由訴先見問題與解答</li> </ul>                                       | 頓號:<br>手候電話*:<br>Email*:<br>移改密碼                                    | susantest04<br>0912345678<br>n.tw                        | 0      | 姓名*:<br>公司電話*: | 测试員四<br>0912345678 | ©<br>• ©       |
|                                                                                                    | <b>帳號被绑定資訊(未被绑定</b><br>通結垢號使用者:<br>規定日期:                            | E)                                                       |        | 鍾結帳號所屬公司:      |                    |                |
| ※注意事<br>次加入绑                                                                                                    | 項:帳號解<br>定。                                                         | 除綁定後,仍可                                                  | 透過[綁   | ☞ []           | 步驟(重新取得            | <b>}驗證碼</b> )再 |

鏈結帳號資料修改

| 步驟一.                                                           | 點選左邊功能列的[基本資料維護/鏈結帳號資料修改]。                                                                                                    |
|----------------------------------------------------------------|----------------------------------------------------------------------------------------------------|
|                                                                |                                                                                                    |
|                                                                | 通行證資訊網/FAQ:提供通行證申請與操作常見問題與解答,歡迎多加參考利用。                                                                                                    |
| ► 基本資料維護 ∨ ₂, 鏈結帳號資料修改                                         | 鏈結帳號管理與登入                                                                                                    |
| <ul> <li>通行證資訊期</li> <li>通行證操作手冊</li> <li>申請常見問題與解答</li> </ul> | <ul> <li>提醒:使用「鏈結帳號」登入不能直接操作系統(申辦通行證)。</li> <li>1.鏈結帳號必須與一般帳號綁定後,切換帳號登入使用,若您還沒有一般帳號,請先完成一般帳號註冊,再做[綁定帳號]。</li> <li>2.請先完成[綁定帳號]後,再由下方[綁定帳號清單]選擇要登入的一般帳號登入使用。</li> <li>3.如果您只有單一家公司要辦理通行證,請直接註冊「一般帳號」登入使用。</li> <li>4.如果您無法完成綁定或切換綁定帳號登入,仍然可於[通行證系統登入作業]頁面直接使用[一般帳號]登入使用。</li> </ul> |
|                                                                | 規定協関演算:【動催碼数切換整入公司】<br>公司該編 一般報號<br>00000008 susantest03<br>A2222222 susantest05                                                                                                    |
| 上眼一                                                            | ↓[卅夕] 明白·壬 莊赴〉 卅夕 恣約。                                                                                                    |
| 少嫩—.                                                           | 水[xt石]1喇/L, 里利制八处石貝种。<br>扒[王撇雷士]                                                                                                    |
| <b>少聯二</b> .<br>止晒一                                            | が[丁機电話] 禰 Ш, 里利 翔 八 丁 機 機 电 話 號 碼。                                                                                                    |
| <b>莎</b> 聯四.<br>上聊工                                            | 於[公可電話]欄位, 重新輸入公可電話號碼。                                                                                                    |
| 步聯五.                                                           | 於[Email] 欄位,重新輸入Email。                                                                                                    |
| 步驟六.                                                           | 按【储存】。                                                                                                    |
| 步驟七.                                                           | [系統提示]確定要儲存資料??按【確定】。                                                                                                    |
|                                                                | <sup>温德通过最影20</sup>                                                                                                    |
| ➡ 基本資料組織 <                                                     |                                                                                                    |
| ↓ 雖結帳號資料修改 ● 通行證資訊網 2 通行證資訊網                                   | 鏈結帳號資料修改<br>在北部改公司電話並不會同步樂更(基本資料維護)公司基本資料/公司電話)。                                                                                                    |
| ? 細1100採作子冊<br>會 申請常見問題與解答                                     | 继续接续资料                                                                                                    |
|                                                                | i維結構號: number01 姓名*: 雄大明 ①                                                                                                    |
|                                                                | 手機電話*:         0912345678         公司電話*:         07-12345678         ①           Email*:         s         :om.tw         ②                                                                                                    |
|                                                                | 522G                                                                                                    |
|                                                                | <b>儲存</b><br>建筑                                                                                                    |
| ※修改 Em                                                         | ail 注意事項:                                                                                                    |
| 1. Email >                                                     | 下會立即修改成功,會提示使用者完成驗證才會修改完畢。                                                                                                    |
| 2.「系統提                                                         | 是示]本帳號已經成功修改,為了確認 Email 帳戶的唯一性與暢通,                                                                                                    |
| 請至您                                                            | 更新的 Email 信箱收取驗證信,認證信有效時限為 24 小時, 驗證                                                                                                    |
| 宁市谷                                                            | Email 才會完成更新!! 按【確定】。                                                                                                    |
| 3 到新的                                                          | Fmail 信 筘 嵌 取 驗證郵件 , 并 點 數 驗證 撞 灶 ( 驗證 信 時 於 91 小                                                                                                    |
| 」, 刘州的                                                         | しこここ 日 市 水や切取 町 キリ 「 」 「 」 「 」 「 」 「 」 「 」 「 」 「 」 「 」 「                                                                                                    |
| 「ろみ」                                                           | 月二] 挂丢蛇放入 吹切 Emoil 恣切 見不下吹!!                                                                                                    |
| 4. [ 杀 統获                                                      | E不」                                                                                                    |